## Reclamo de Desempleo: Cómo archivar su reporte semanal en línea

## DEPT. OF LABOR

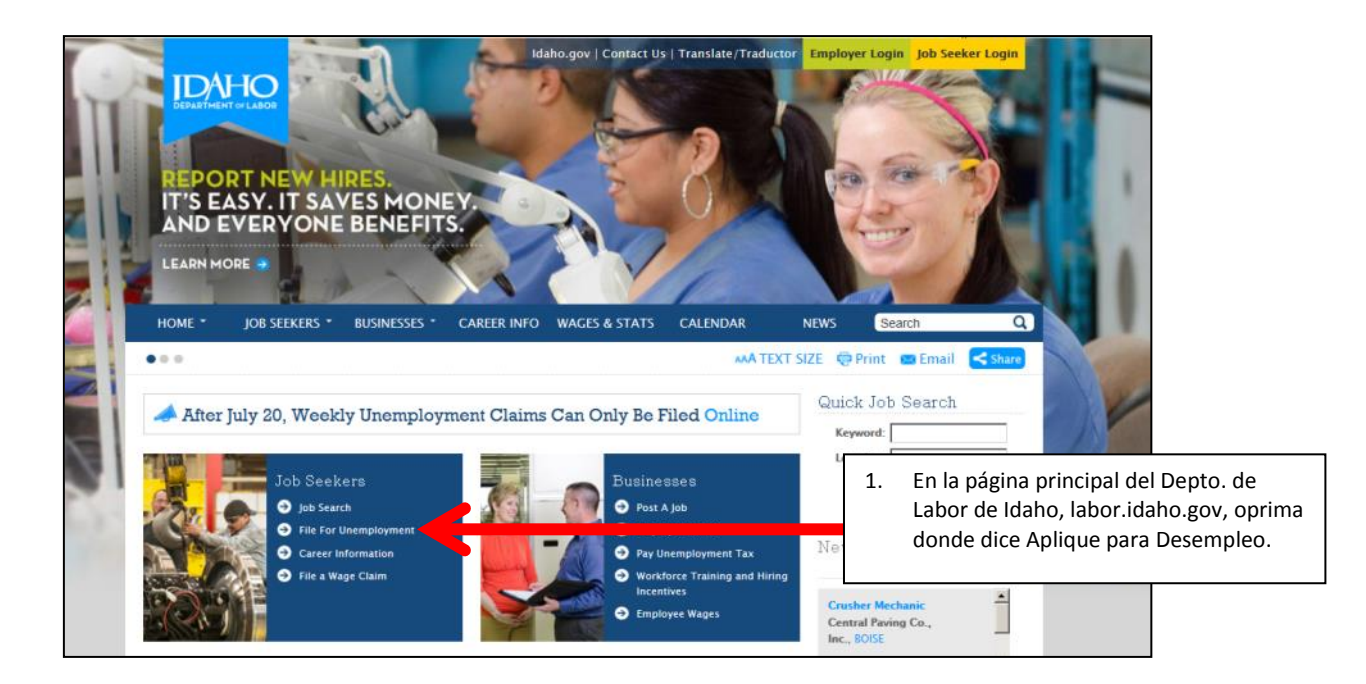

| DEPARTMENT OF LABOR<br>> IdaboWorks<br>Register for Work<br>PaymentSummary<br>Ulliogs<br>Ulliogs<br>Job Search | Idaho Departm<br>Welcome to the Ida                           |                                         |    |                   |
|----------------------------------------------------------------------------------------------------|---------------------------------------------------------------|-----------------------------------------|----|-------------------|
| Help<br>Logout/Exit                                                                                            | Register / Update Registration                                | File New Claim/Reopen Existing Claim    |    |                   |
|                                                                                                    | Find a Job                                                    | File Weekly Continued Claim Report      | 2. | Oprima en Archive |
|                                                                                                    | Create / Edit a Resume or Searchable Profile                  | Archive el Reclamo Semanal (en Español) |    | el Reclamo        |
|                                                                                                    | Access the Internet                                           | Check Benefit Eligibility               |    | Semanal.          |
|                                                                                                    | Registrarse (Español)                                         | Payment Summary                         |    |                   |
|                                                                                                    |                                                               | YearEnd 1099-G                          |    |                   |
|                                                                                                    |                                                               | Online Eligibility Review               |    |                   |
|                                                                                                    |                                                               | Direct Deposit                          |    |                   |
|                                                                                                    | Get answers about <u>direct deposit</u> or <u>debit cards</u> | (click on either one).                  |    |                   |

labor.idaho.gov

Departamento de Trabajo de Idaho

C.L. "Butch" Otter, Gobernador · Kenneth D. Edmunds, Director You Tube 📑 🕥 in Un empleador y proveedor de servicios con igualdad de oportunidades. Acomodaciones razonables disponibles al pedirlas. Llame al 711 para teléfono teletexto (TTY) o el servicio relevo (Relay) de Idaho.

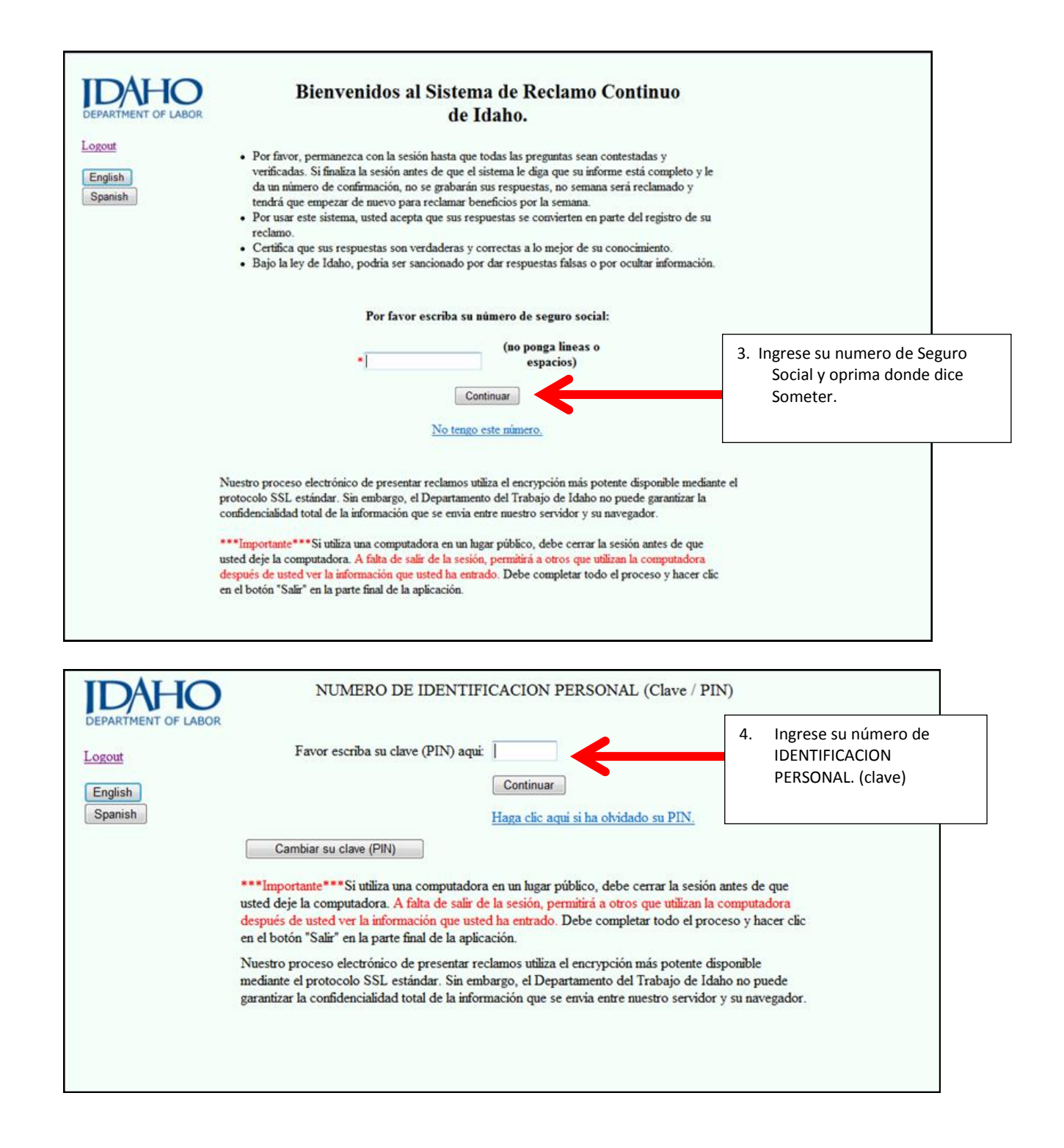

## labor.idaho.gov

Departamento de Trabajo de Idaho C.L. "Butch" Otter, Gobernador · Kenneth D. Edmunds, Director You Tube

You Tube 📑 🕥 in 🔽 🏏

Un empleador y proveedor de servicios con igualdad de oportunidades. Acomodaciones razonables disponibles al pedirlas. Llame al 711 para teléfono teletexto (TTY) o el servicio relevo (Relay) de Idaho. 11/13/2013

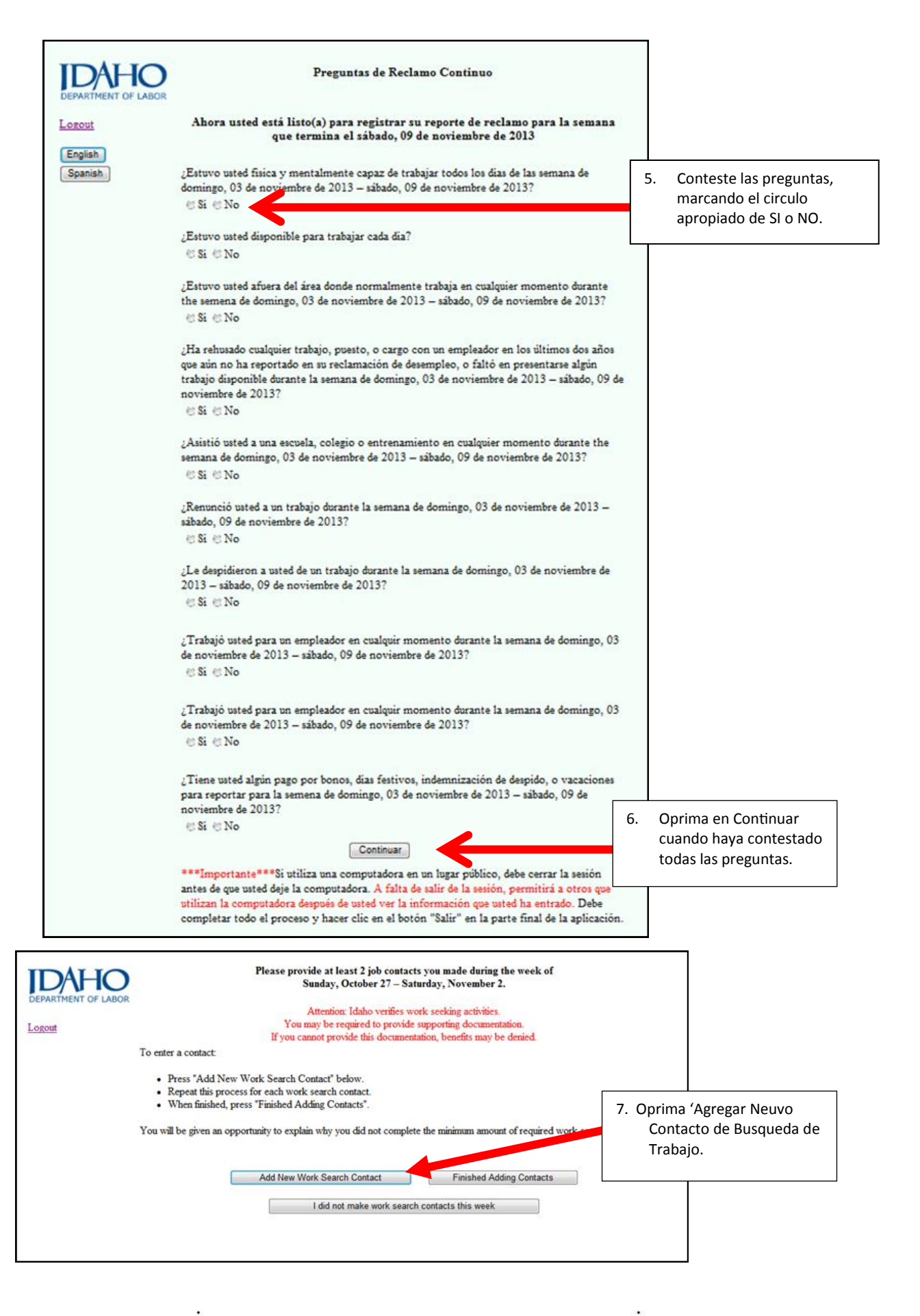

labor.idaho.gov

Departamento de Trabajo de Idaho C.L. "Butch" Otter, Gobernador · Kenneth D. Edmunds, Director You Tube

in

Un empleador y proveedor de servicios con igualdad de oportunidades. Acomodaciones razonables disponibles al pedirlas. Llame al 711 para teléfono teletexto (TTV) o el servicio relevo (Relay) de Idaho. 11/13/2013

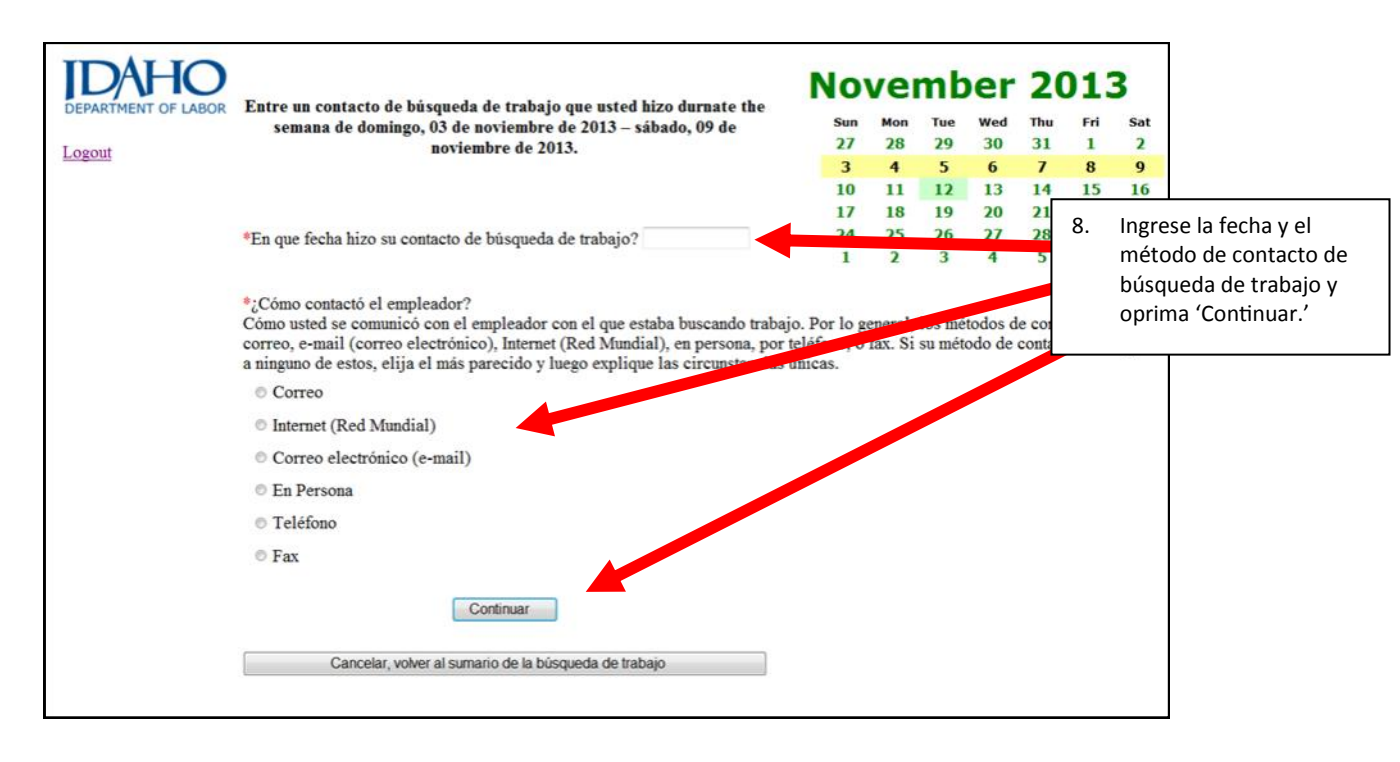

| IDAHO                                                                                                    |                                                                                                    |                                                       | No  | vei   | mb    | er    | 20    | )1:    | 3   |
|----------------------------------------------------------------------------------------------------|----------------------------------------------------------------------------------------------------|-------------------------------------------------------|-----|-------|-------|-------|-------|--------|-----|
| DEPARTMENT OF LABOR                                                                                                    |                                                                                                    | Su búsqueda de trabajo por                            | Sun | Mon   | Tue   | Wed   | Thu   | Fri    | Sat |
|                                                                                                    | domingo, 03 de                                                                                                    | noviembre de 2013 – sábado, 09 de noviembre de 2013 . | 27  | 28    | 29    | 30    | 31    | 1      | 2   |
| Logout                                                                                                    |                                                                                                    |                                                       | 3   | 4     | 5     | 6     | 7     | 8      | 9   |
|                                                                                                    |                                                                                                    |                                                       | 10  | 11    | 12    | 13    | 14    | 15     | 16  |
|                                                                                                    | Haga clic aquí para obtener ayud                                                                                                    | a en llenar este forma.                               | 24  | 25    | 26    | 27    | 21    | 29     | 30  |
|                                                                                                    |                                                                                                    |                                                       | 1   | 2     | 3     | 4     | 5     | 6      | 7   |
|                                                                                                    | Tipo de Contacto: <b>By Phone</b> *Fecha de Contacto: 11/5/2013  *Nombre de Compañia: Dirección de Compañia: Dirección Continuada: Ciudad: Estado: -Por favor, selecione Código posta *Persona contactada: *Teléfono: ( ) - ext. *Tipo de trabajo or Tínulo de trabajo: Número de trabajo si esta disponible: |                                                       |     |       |       |       |       |        |     |
|                                                                                                    | *Fecha de Contacto: 11/5/2013                                                                                                    |                                                       |     |       |       |       |       |        |     |
| 24         1         Tipo de Contacto: By Phone         *Fecha de Contacto: 11/5/2013         *Nombre de Compañia:         Dirección de Compañia:         Dirección Continuada:         Ciudad:       Estado: -Por favor, selecione * Código posta         *Persona contactada:         *Teje de trabajo or Título de trabajo:         Número de trabajo si esta disponible:         *Ligunitió una aplicación o resumen?         *Por favor, selecione *         Si usted NO sumitió una aplicació o resumen, explique por qué: |                                                                                                    |                                                       |     |       |       |       |       |        |     |
|                                                                                                    |                                                                                                    |                                                       |     |       |       |       |       |        |     |
|                                                                                                    | Dirección Continuada:                                                                                                    |                                                       |     |       |       |       |       |        |     |
|                                                                                                    | Ciudad:                                                                                                    | Estado:Por favor, selecione · Código posta            |     |       |       |       |       |        |     |
|                                                                                                    | *Persona contactada:                                                                                                    |                                                       |     |       |       |       |       |        |     |
|                                                                                                    | *Teléfono: ( ) -                                                                                                    | ext.                                                  |     |       |       |       |       |        |     |
|                                                                                                    | *Tipo de trabajo or Titulo de trabaj                                                                                                    | 0:                                                    | 9.  | Cont  | inúe  | entr  | ando  | o la   |     |
|                                                                                                    | Número de trabajo si esta disponibl                                                                                                    | et.                                                   |     | infor | mac   | ión n | ara   | 311    |     |
|                                                                                                    | * Sumitió una anlicación o resumen                                                                                                    | 2Por favor, selecione ▼                               |     | húca  | ueda  | do la | traha | nio v  |     |
|                                                                                                    | Si usted NO sumitió una apli                                                                                                    | cació o resumen, explique por qué:                    |     | onrir | no (C | Conti |       | ,<br>, |     |
|                                                                                                    |                                                                                                    | A                                                     |     | opin  |       | 20111 | nuar  | •      |     |
|                                                                                                    |                                                                                                    |                                                       |     |       |       |       |       |        |     |
|                                                                                                    |                                                                                                    | *                                                     |     |       |       |       |       |        |     |
|                                                                                                    | 1500 caracteres restantes                                                                                                    |                                                       |     |       |       |       |       |        |     |
|                                                                                                    |                                                                                                    |                                                       |     |       |       |       |       |        |     |
|                                                                                                    | ¿Cuál es el paso siguinte con este                                                                                                    | contaco do búsqueda de trabajo?                       |     |       |       |       |       |        |     |
|                                                                                                    |                                                                                                    |                                                       |     |       |       |       |       |        |     |
|                                                                                                    |                                                                                                    |                                                       |     |       |       |       |       |        |     |
|                                                                                                    | 1500 caracteres restantes                                                                                                    |                                                       |     |       |       |       |       |        |     |
|                                                                                                    |                                                                                                    |                                                       |     |       |       |       |       |        |     |
|                                                                                                    |                                                                                                    | Continuar                                             |     |       |       |       |       |        |     |
|                                                                                                    |                                                                                                    | Cancelar, volver al sumario de la búsqueda de trabajo |     |       |       |       |       |        |     |
|                                                                                                    |                                                                                                    | Cancelar, volver al sumario de la búsqueda de trabajo |     |       |       |       |       |        |     |

Departamento de Trabajo de Idaho C.L. "Butch" Otter, Gobernador · Kenneth D. Edmunds, Director You Tube

labor.idaho.gov

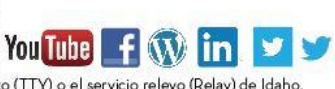

Un empleador y proveedor de servicios con igualdad de oportunidades. Acomodaciones razonables disponibles al pedirlas. Llame al 711 para teléfono teletexto (TTY) o el servicio relevo (Relay) de Idaho. 11/13/2013

|                              | 2                                                                                                    | Des ferre                                                                                                    |                                                                                                    |                                                                                                    |                                                       |                   |                                                                                                    |
|------------------------------|----------------------------------------------------------------------------------------------------|----------------------------------------------------------------------------------------------------|----------------------------------------------------------------------------------------------------|----------------------------------------------------------------------------------------------------|-------------------------------------------------------|-------------------|----------------------------------------------------------------------------------------------------|
| IDAHO<br>DEPARTMENT OF LABOR |                                                                                                    | Por favor proport<br>doming                                                                                                    | o, 03 de noviembre de 2013                                                                                                    | os de trabajo que real<br>– sábado, 09 de novie                                                                                        | izo durante la semana de<br>mbre de 2013.             |                   |                                                                                                    |
| Logout                       |                                                                                                    | Atención                                                                                                    |                                                                                                    |                                                                                                    |                                                       |                   |                                                                                                    |
| Logout                       | Si no puede proveer esta documentación de apoyo, los beneficios pueden ser negados.                                                                                                    |                                                                                                    |                                                                                                    |                                                                                                    |                                                       |                   |                                                                                                    |
|                              | Para enuar u                                                                                                    | n contacto:<br>" Agragas Nuevos Contacto da Pú                                                                                                    | 10. Ag                                                                                                    | regue otro contacto de                                                                                                    |                                                       |                   |                                                                                                    |
|                              | Repita                                                                                                    | <ul> <li>Puise "Agregar Nuevos Contacto de Busqueda de Trabajo" abajo.</li> <li>Repita este proceso para cada contacto de búsqueda de trabajo.</li> </ul> |                                                                                                    |                                                                                                    |                                                       |                   | busqueda de<br>baio y repita paso # 8.                                                                              |
|                              | Cuando termine, puise el boton - 1 erminado de Agregar Contactos  Si es necesario, se le dará la oportunidad de explicar nor qué no se ha completado la mínima cantidad de contactos requeridos nor qué no se ha completado la mínima cantidad de contactos requeridos nor que no se ha completado la mínima cantidad de contactos requeridos |                                                                                                    |                                                                                                    |                                                                                                    |                                                       | su busquedas de   |                                                                                                    |
|                              | su comprendo na manana entrata por que no se na comprendo na manana camona de contoccos requeitados e sú das                                                                                                    |                                                                                                    |                                                                                                    |                                                                                                    |                                                       |                   |                                                                                                    |
|                              | Fetcha de<br>Contacto                                                                                                    | Nombre del empleador<br>(haga clic para corregir)                                                                                                    | Tipo de contacto                                                                                                    | Tipo de Tra                                                                                                    | bajo (haga clic par<br>eliminar)                      | a                 |                                                                                                    |
|                              | 11/05/201                                                                                                    | 3 ABC Technology                                                                                                    | By Phone                                                                                                    | Interpreter                                                                                                    | Eliminar                                              |                   |                                                                                                    |
|                              |                                                                                                    | Agregar Nuevos Co                                                                                                    | ntacto de Búsqueda de Trabajo                                                                                                    |                                                                                                    | erminado de Agregar Contactos                         |                   | <ol> <li>Cuando acabe de<br/>agregar sus contactos,<br/>seleccione 'Terminado<br/>de Agregar Contactos.'</li> </ol> |
| DEPARTMENT OF LABOR          | Para entrar un c                                                                                                    | Por favor proporcione j<br>domingo, 03<br>Atención: Idahc<br>Se pue<br>Si no puede prove<br>ontacto:                                                      | por lo menos 2 contactos de tr<br>de noviembre de 2013 – sábar<br>o verifica las actividades relaciona<br>de requerir que usted presente d<br>er esta documentación de apoyo | abajo que realizó duran<br>lo, 09 de noviembre de<br>adas con su búsqueda de l<br>ocumentación de apoyo.<br>, los beneficios pueden se | te la semana de<br>2013.<br>rabajo.<br>r negados.     |                   |                                                                                                    |
|                              | Repita este proceso para cada contacto de búsqueda de trabajo.     Cuando termine, pulse el botón " Terminado de Agregar Contactos ". Si es necesario, se le dará la oportunidad de explicar por qué no se ha completado la minima cantidad de contactos requeridos para su búsquedas de t                                                                                                    |                                                                                                    |                                                                                                    |                                                                                                    |                                                       | s de traba<br>12. | Cuando haya terminado,                                                                                              |
|                              | Fetcha de<br>Contacto                                                                                                    | Nombre del empleador<br>(haga clic para corregir)                                                                                                    | Tipo de contacto                                                                                                    | Tipo de Trabajo                                                                                                    | (haga clic para<br>eliminar)                          |                   | Agregar contactos.'                                                                                                 |
|                              | 11/05/2013                                                                                                    | ABC Technology                                                                                                    | By Phone                                                                                                    | Interpreter                                                                                                    | Eliminar                                              |                   |                                                                                                    |
|                              | 11/05/2013                                                                                                    | www.mpc.com/empioyment                                                                                                    | internet (Red Mundial)                                                                                                    | Translator                                                                                                    | Entranar                                              | J                 |                                                                                                    |
|                              |                                                                                                    | Agregar Nuevos Contacto                                                                                                    | de Búsqueda de Trabajo                                                                                                    | Terminado                                                                                                    | de Agregar Contactos                                  |                   |                                                                                                    |
|                              | )                                                                                                    | Esto completó su                                                                                                    | 1 reporte para la seman                                                                                                    | a que termina                                                                                                    |                                                       |                   | ]                                                                                                    |
| DEPARTMENT OF LAB            | SOR                                                                                                    | sábado.                                                                                                    | , 09 de noviembre de 2                                                                                                    | 013.                                                                                                    |                                                       |                   |                                                                                                    |
| English                      |                                                                                                    |                                                                                                    | DONNA Soltero                                                                                                    |                                                                                                    |                                                       |                   |                                                                                                    |
| Spanish                      |                                                                                                    | Su número o                                                                                                    | le comprobante es 20131                                                                                                    | 1121544                                                                                                    |                                                       |                   |                                                                                                    |
|                              | Depa<br>son c<br>Pa                                                                                                    | Si no está seguro acerca de cua<br>tramento de trabajo de Idaho di<br>orrectas. Si no lo hace, bajo la l<br>o<br>ra obtener más información sob           | lquier respuesta que dio en<br>entro de dos dias hábiles pa<br>ey de Idaho, podria ser san<br>para ocultar información.<br>re el desempleo, visitenos e                      | este informe, debe lla<br>ra asegurar las respu<br>cionado por dar resp<br>n www.labor.idaho.g                                         | mar al<br>stas que dio<br>uestas falsas<br>ov/uitips, | 13.               | Ud. ha completado el<br>proceso. Por favor<br>imprima o escriba su<br>número de confirmación<br>para sus registros. |
|                              | 20                                                                                                    | Empleos están disponit                                                                                                    | oles! Busque en nuestro sitio                                                                                                    | web para <u>listados</u> .                                                                                                    |                                                       |                   | 1                                                                                                    |
|                              |                                                                                                    |                                                                                                    |                                                                                                    |                                                                                                    |                                                       |                   | -                                                                                                    |

## labor.idaho.gov

Salir

9

**Departamento de Trabajo de Idaho** C. L. "Butch" Otter, Gobernador · Kenneth D. Edmunds, Director Un empleador y proveedor de servicios con igualdad de oportunidades. Acomodaciones razonables disponibles al pedirlas. Llame al 711 para teléfono teletexto (TTY) o el servicio relevo (Relay) de Idaho. 11/13/2013